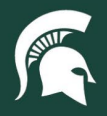

# **Job Aids**

### IPF Work Orders in Spartan Marketplace

**Overview:** This job aid demonstrates how to include an IPF Work Order Number in a Spartan Marketplace order. An IPF Worker Order Number is not a required field when placing a Spartan Marketplace order. This field should only be used by IPF employees for appropriate purchases. The IPF Work Order Number can be captured in Spartan Marketplace, sent to the Finance System, and ultimately into the IPF work order management system.

#### **Header Level Usage**

- 1. From the Checkout Page, locate the IPF Work Order #.
- 2. Under the **IPF Work Order #** section, enter the work order number. Spartan Marketplace will automatically perform a check of the number entered to ensure validity.
  - a. An IPF Work Order # search function is also available if the number is not known. The IPF Work Order Search allows you to search by either the Work Order Number or Work Order Description.
    - i. Click on the magnifying glass and the IPF Work Order Search box will appear.
    - ii. Enter in a value in either search field and click Search.
    - iii. Once the desired Work Order Number has been located, click **Apply**. This Work Order Number is applied at the header level of the order and to all line items.

| 2 item(s)                                                     |                                                                                         |                                                                                               |                    |                       |          | Place                                                                                                    | this Order Cancel this                                                                                                    | Order               |  |
|---------------------------------------------------------------|-----------------------------------------------------------------------------------------|-----------------------------------------------------------------------------------------------|--------------------|-----------------------|----------|----------------------------------------------------------------------------------------------------|----------------------------------------------------------------------------------------------------|---------------------|--|
| Frans #:<br>Requester:<br>Create Date:<br>Supplier:<br>Fotal: | 22889<br>Joe Sparty<br>06-03-2015 10:22:50<br>AM<br>W W GRAINGER INC<br><b>\$508.84</b> | Select Deliver To-                                                                            |                    |                       |          |                                                                                                    | Select Ship To-<br>Ship To - Attr: Joe Sparty<br>UNIVERSITY STORES<br>ANGELL BLDG<br>166 SERVICE RD<br>EAST LANSING, MI 48824 |                     |  |
|                                                               |                                                                                         | Joe Sparty                                                                                    | joesparty@msu.edu  | 517-355-1855          |          | <ul> <li>Image: A start of the start of the start of</li></ul> | Select an Org for O                                                                                                    | rder <del>+</del> Q |  |
| Item #:<br>1<br>2                                             | Accounting Status                                                                       | ⊮ি≫ Need to customize your deliver to address lines? Click: HERE                              |                    |                       |          | MS-10074704<br>PURCHASING                                                                                                    |                                                                                                    |                     |  |
|                                                               |                                                                                         |                                                                                               |                    |                       |          | 0                                                                                                    | IPF Work Order #                                                                                                    | ۹                   |  |
|                                                               |                                                                                         | Setup Header Account(s) for Transaction #: 22889<br>MS GA100332 6428 - % Split Org Ref Id Add |                    |                       |          |                                                                                                    |                                                                                                    |                     |  |
|                                                               |                                                                                         |                                                                                               |                    |                       |          |                                                                                                    |                                                                                                    |                     |  |
|                                                               |                                                                                         | MIS GAT00332 0428 ¥                                                                           | % Split Org Ref lo | Add ?                 |          |                                                                                                    |                                                                                                    |                     |  |
|                                                               |                                                                                         | IC Need to customiz                                                                           | % Split Org Ref k  | ng lines? Click: HERE |          |                                                                                                    |                                                                                                    |                     |  |
|                                                               | IPF Work Orde                                                                           | er Search                                                                                     | % Split Org Ref k  | Add O                 | ion Work | : Orde                                                                                                    | x<br>r Descri                                                                                                    |                     |  |

40TUT20v01 | Release date: 04/29/22 | This document is uncontrolled when printed or saved.

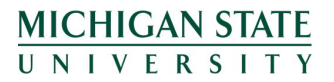

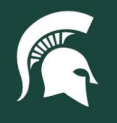

## **Job Aids**

### Line Item Level Usage

1. From the Checkout Page, click on the Arrow and number of item(s) link. All line items for the order will now appear.

| neckout 🥹                                                     |                                                                                         |                                                    |                                                                                                    |                  |       |                       |                    |  |  |
|---------------------------------------------------------------|-----------------------------------------------------------------------------------------|----------------------------------------------------|----------------------------------------------------------------------------------------------------|------------------|-------|-----------------------|--------------------|--|--|
| ce All Orders Cance<br>▶ 2 item(s)                            | I All Orders                                                                            |                                                    |                                                                                                    |                  | Place | this Order Cancel thi | s Order            |  |  |
| Trans #:<br>Requester:<br>Create Date:<br>Supplier:<br>Total: | 22889<br>Joe Sparty<br>06-03-2015 10-22:50<br>AM<br>W W GRAINGER INC<br><b>\$606.84</b> | Select Deliver 1                                   | Select Ship To-<br>Ship To - Attn: Joe Sparty<br>UNIVERSITY STORES<br>ANGELL BLOG<br>166 SERVICE RD<br>EAST LANSING, MI 48824 |                  |       |                       |                    |  |  |
|                                                               |                                                                                         | Joe Sparty                                         | joesparty@msu.edu                                                                                                    | 517-355-1855     | -     | Select an Org for     | Order <del>~</del> |  |  |
| Item #:                                                       | Accounting Status                                                                       | 心 Need to customiz                                 | MS-10074704<br>PURCHASING                                                                                                    |                  |       |                       |                    |  |  |
| 2                                                             | 0                                                                                       |                                                    |                                                                                                    |                  | 0     | IPF Work Order #      | Q                  |  |  |
|                                                               |                                                                                         | Setup Header Account(s) for Transaction #: 22889 9 |                                                                                                    |                  |       |                       |                    |  |  |
|                                                               |                                                                                         | MS GA100332 6428 -                                 | % Split Org Ref Id                                                                                                    | Add 3            |       |                       |                    |  |  |
|                                                               |                                                                                         | IC Need to customiz                                | ze your header accounting li                                                                                                  | nes? Click: HERE |       |                       |                    |  |  |

- 2. Under the **IPF Work Order #** section, a work order number can be entered in directly for each line item. Spartan Marketplace will automatically perform a check of the number to ensure validity.
  - a. An IPF Work Order # search function is also available if number is not known. The IPF Work Order Search allows you to search by either the Work Order Number or Work Order Description.
    - i. Click on the magnifying glass and the IPF Work Order Search box will appear.
    - ii. Enter a value in either search field and click Search.
    - iii. Once the desired Work Order Number has been located, click **Apply** to add the number to the order. This Work Order Number is applied at the line item level of the order.

40TUT20v01 | Release date: 04/29/22 | This document is uncontrolled when printed or saved.

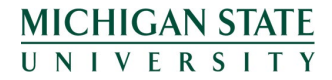